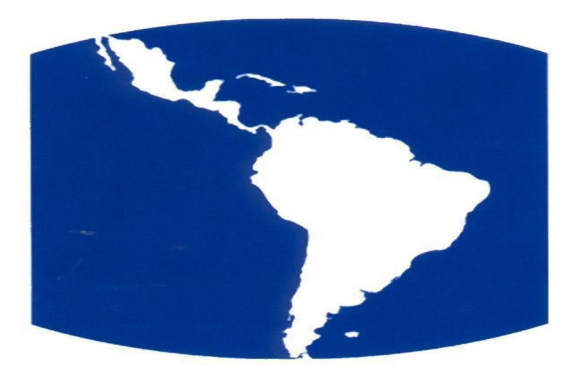

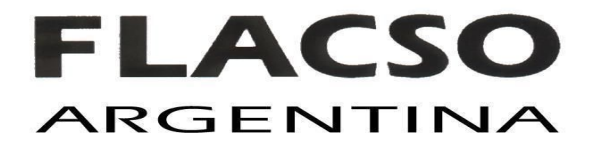

# **INSTRUCCIONES PARA EL ACCESO A PLATAFORMA FLACSO**

\_\_\_\_\_

.....

#### ¿QUÉ NECESITO?

.....

Ud. necesita:

- Buena conectividad.
- 1 computadora, notebook, netbook, tablet o cualquier dispositivo móvil.
- Auriculares

#### El detalle

### .....

#### a) Conectividad:

- Debe contar con una muy buena conexión a internet (como mínimo 3 MB de ancho de banda, lo cual es una medida típica para conexión básica vía cable coaxil. Consulte con su proveedor de Internet.)
- Siempre que pueda, utilice un **cable de red** para conectarse a Internet en vez de usar wifi.
- No utilice ningún otro software o aplicaciones al momento de la videoconferencia.

Si Ud. no cuenta con una buena conectividad, FLACSO VIRTUAL no se hace responsable de las dificultades de acceso a la videoconferencia.

#### b) Equipo requerido:

- 1 computadora (PC, netbook, notebook, tablet, celular, otros dispositivos).
- Auriculares
- Si usted tiene Windows, se requiere tener instalado el Adobe Flash Player 13. Si. Ud. no

lo tiene, puede descargarlo de https://get.adobe.com/flashplayer/?loc=es

- Si usted tiene Linux, debe contar con la última versión de Google Chrome, descargar aquí: <u>https://www.google.com/chrome/browser/desktop/index.html</u>
- Si usted tiene Mac, puede descargar Adobe Flash Player aquí: <u>https://get.adobe.com/es/flashplayer/otherversions/</u>

#### c) Aplicaciones para equipos móviles:

En caso de utilizar un ipad o iphone, puede descargar el aplicativo de Adobe Connect de <u>https://itunes.apple.com/ar/app/adobe-connect-mobile-for-ios/id430437503?mt=8</u>

En caso de utilizar un equipo con sistema operativo Android, el aplicativo puede descargarse de <u>https://play.google.com/store/apps/details?id=air.com.adobe.connectpro&hl=es</u>

#### d) Importante:

• Revise el nivel de volumen de los parlantes/auriculares de su computadora.

# ¿CÓMO INGRESAR A LA SALA? PASOS A SEGUIR

## 1) Ingreso a la sala

Ingrese a la dirección:

https://flacso.adobeconnect.com/politicas/

Si es la primera vez que ingresa, Adobe le pedirá que descargue e instale el complemento Add-in

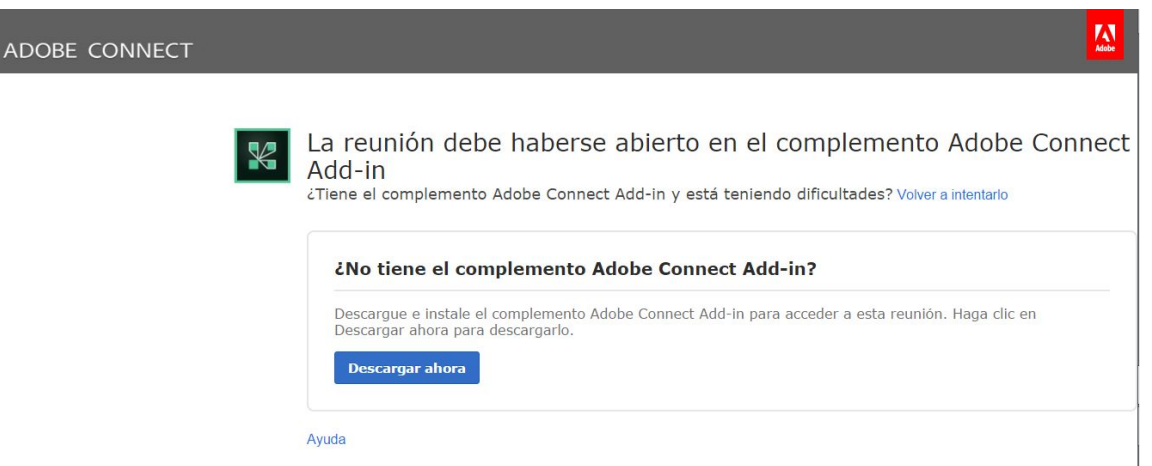

Presione sobre "Descargar ahora" y siga las indicaciones:

#### ADOBE CONNECT

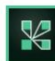

Gracias por descargar el complemento Adobe Connect Add-in La descarga del complemento debería comenzar en un momento. De no ser así, reinicie la descarga.

K

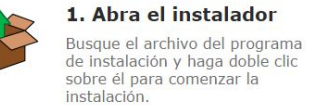

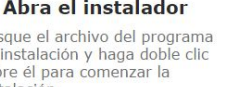

| ] | 2. Haga clic en ''S<br>''Ejecutar''                    |  |  |  |  |  |  |  |
|---|--------------------------------------------------------|--|--|--|--|--|--|--|
|   | Autorice el instalador en<br>diálogo de seguridad y si |  |  |  |  |  |  |  |

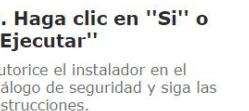

3. Acceda a la reunión Iniciar Adobe Connect

Adobe

#### (Para acceder a los links de descarga puede ingresar en https://www.adobe.com/support/connect/downloads-updates.html#meeting-add-ins)

A continuación podrá ingresar a la sala como invitado. Para ello deberá:

V

| ADOBE <sup>®</sup> CONNECT <sup>™</sup>                                                                                                    |  |
|----------------------------------------------------------------------------------------------------|--|
| Programa PPGA                                                                                                    |  |
| Entrar como invitado                                                                                                    |  |
| Nombre                                                                                                    |  |
| Entrar en la sala<br>O Entre con su nombre de inicio de sesión y contraseña(Obligatorio para<br>los anfitriones; recomendado para los usuarios registrados) |  |

- Seleccionar "Entrar como invitado".
- Escribir, donde dice "Nombre", su NOMBRE Y APELLIDO.
- Le sugerimos ingresar 15 minutos antes la hora de inicio de la videoconferencia para ajustar detalles.

Al ingresar a la sala usted verá la siguiente pantalla:

| 🐣 Progra | ma PPGA - Ado | be Connect |     |   |   |   |  |    |           |    |   |            |                           |                                                                                                    |
|----------|---------------|------------|-----|---|---|---|--|----|-----------|----|---|------------|---------------------------|----------------------------------------------------------------------------------------------------|
| Adobe    | Reunión       | - ((       | - 1 |   |   |   |  |    |           |    |   |            |                           | Ayuda                                                                                                    |
| Vídeo    |               |            |     |   |   |   |  |    |           | 23 | ≡ | Asistent   | es (2)                    | ≡*                                                                                                    |
|          |               |            |     |   |   |   |  |    |           |    |   | <b>A</b> = | ]                         |                                                                                                    |
|          |               |            |     |   |   |   |  |    |           |    |   | Ca Poner   | ntes activos              |                                                                                                    |
|          |               |            |     |   |   |   |  |    |           |    |   | ▼ Anfitric | ones (1)                  |                                                                                                    |
|          |               |            |     |   |   |   |  |    |           |    |   | 🔏 Adm      | inistrador FLACSO VIRTUAL | a de la companya de la companya de l |
|          |               |            |     |   |   |   |  |    |           |    |   | Presen     | tadores (0)               |                                                                                                    |
|          |               |            |     |   |   |   |  |    |           |    |   | ▼ Partici  | pantes (1)                |                                                                                                    |
|          |               |            |     |   |   |   |  |    |           |    |   | 🔒 Invit    | ado                       |                                                                                                    |
|          |               |            |     |   |   |   |  |    |           |    |   |            |                           |                                                                                                    |
|          |               |            |     |   |   |   |  |    |           |    |   |            |                           |                                                                                                    |
|          |               |            |     |   |   |   |  |    |           |    |   |            |                           |                                                                                                    |
|          |               |            |     |   |   |   |  |    |           |    |   |            |                           |                                                                                                    |
|          |               |            |     |   |   |   |  |    |           |    |   |            |                           |                                                                                                    |
|          |               |            |     |   |   |   |  |    |           |    |   |            |                           |                                                                                                    |
|          |               |            |     |   |   |   |  |    |           |    |   |            |                           |                                                                                                    |
|          |               |            |     |   |   |   |  |    |           |    |   |            |                           |                                                                                                    |
|          |               |            |     |   |   |   |  |    |           |    |   |            |                           |                                                                                                    |
|          |               |            |     |   |   |   |  |    |           |    |   | Chat (To   | odos)                     | ≡*                                                                                                    |
|          |               |            |     |   |   |   |  |    |           |    |   |            |                           |                                                                                                    |
|          |               |            |     |   |   |   |  |    |           |    |   |            |                           |                                                                                                    |
|          |               |            |     |   |   |   |  |    |           |    |   |            |                           |                                                                                                    |
|          |               |            |     |   |   |   |  |    |           |    |   |            |                           |                                                                                                    |
|          |               |            |     |   |   |   |  |    |           |    |   |            |                           |                                                                                                    |
|          |               |            |     |   |   |   |  |    |           |    |   |            |                           |                                                                                                    |
|          |               |            |     |   |   |   |  |    |           |    |   |            |                           |                                                                                                    |
|          |               |            |     |   |   |   |  |    |           |    |   |            |                           |                                                                                                    |
|          |               |            |     |   |   |   |  |    |           |    |   | [          |                           |                                                                                                    |
|          |               |            |     |   |   |   |  |    |           |    |   |            |                           |                                                                                                    |
|          |               |            |     |   |   |   |  |    | 7111/1/// |    |   | Todos      |                           |                                                                                                    |
| <b>1</b> | 8             |            | 8   | 0 | 1 | 5 |  | 67 | -         |    |   |            | ES 🔺 🌒 📴 🛍                | (b) 02:27 p.m.<br>30/06/2014                                                                                                    |

En la barra superior de la sala de webconference usted encontrará las siguientes opciones:

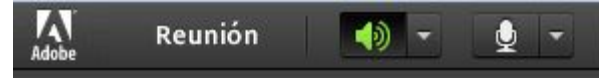

#### 2) Prueba de audio:

- Revise que sus auriculares estén correctamente conectados a su computadora, así como también el volumen de la computadora y de sus auriculares.
- Seleccione en la parte superior izquierda de la pantalla "Reunión" > "Asistente para configuración de audio".

| Progra | ima PPGA - Adobe Connect |       |
|--------|--------------------------|-------|
| Adobe  | Reunión 🚺 - 👲 - Q        | - 4 - |
| Vídeo  | Preferencias             |       |
|        | Pantalla completa        |       |
|        | Salir de Adobe Connect   |       |
|        |                          |       |
|        |                          |       |
|        |                          |       |

• Siga las instrucciones para optimizar la calidad del audio, pulsando "Siguiente" hasta finalizar.

| ŀ | Asistente para configuración de audio                                                                                                    |
|---|----------------------------------------------------------------------------------------------------|
|   | Bienvenido                                                                                                    |
|   | El Asistente para audio de Adobe Connect le ayudará a configurar y ajustar los<br>dispositivos de audio para utilizarlos con Adobe Connect.                                                           |
|   | Haga clic en <b>Siguiente</b> para continuar. Si, en algún momento, el audio no funciona<br>de la forma esperada, haga clic en <b>Ayuda</b> para obtener consejos sobre cómo<br>solucionar problemas. |
|   | Ayuda Cancelar Siguiente                                                                                                    |

3) Comunicación: Si usted desea realizar una pregunta al profesor, podrá utilizar la ventana de chat

Si tiene alguna duda o precisa apoyo para ingresar a la sala de la clase, puede contactarnos por email a: <u>infofv@flacso.org.ar</u>

Recuerde que FLACSO Virtual no puede garantizar el funcionamiento de cada equipo remoto y que es responsabilidad de cada participante prepararse adecuadamente y con debida antelación a la conferencia acorde a los requerimientos solicitados en este instructivo.